# 「高岡市乳児等通園支援事業利用認定 申請」電子申請マニュアル

令和6年9月 作成 令和7年3月 改定

【お問い合わせ先】 高岡市子ども・子育て課 入園・給付係

## 内容

| 1 | 事前準 | ≜備3                                 |
|---|-----|-------------------------------------|
| 1 | — 1 | 提出書類の準備                             |
| 1 | -2  | 「富山県電子申請サービス」に利用者登録を行う4             |
| 2 | 「【禾 | 可用認定申請】高岡市乳児等通園支援事業利用認定申請」にアクセスする…8 |
| З | 「【禾 | 回用認定申請】高岡市乳児等通園支援事業利用認定申請」の入力10     |
| Э | 3—1 | 申請者情報の入力 10                         |
| Э | 8-2 | 利用を希望するこどもの情報を入力11                  |
| Э | 3-3 | 同居する家族の情報を入力12                      |
| Э | 3-4 | 保育の状況等その他の情報を入力13                   |
| Э | 8-5 | 利用を希望するこどもの健康状態について入力               |
| Э | 8-6 | 申請内容の確認14                           |
| Э | 3-7 | 提出書類の添付14                           |
| 4 | 申請内 | 9容の修正について17                         |
| 5 | 審査0 | D完了22                               |

#### 1 事前準備

1-1 提出書類の準備

下記に該当する場合は、申請に際し書類の提出(アップロード)が必要になります。

電子申請の前に、該当する書類についてご準備ください。

・障がいをお持ちのお子様について利用認定申請を行う場合 <提出書類>

•「障害者手帳」又は「医師の診断書」をスマートフォンのカメラ機能で撮影したもの又はプリンタ等のスキャン機能で PDF 化したもの

・令和6年1月1日現在で高岡市<u>以外</u>の市町村にお住まいの場合で、<u>かつ</u>、市町村民税非 課税世帯である場合

<提出書類>

・「市町村民税非課税証明書」をスマートフォンのカメラ機能で撮影したもの又はプリンタ等のスキャン機能で PDF 化したもの

1-2 「富山県電子申請サービス」に利用者登録を行う

下記 URL から「富山県電子申請サービス」にアクセスし、利用者員登録を行ってください。

〇「富山県電子申請サービス」URL

https://shinsei.pref.toyama.lg.jp/SdsShinsei/directCall.harp?target=tetuduki&lgC d=162027&shinseiFmtNo=0702a1&shinseiEdaban=02

①画面下部「電子申請をする(電子証明書が不要)」を選択してください。

| 手続名     | 【利用認定申請】高岡市乳児等通園支援事業利用認定申請                                                                                                  |
|---------|----------------------------------------------------------------------------------------------------|
| お問い合わせ先 | 〒933-8601 富山県高岡市広小路7番50号<br>福祉保健部子ども・子育で課 入園・給付係<br>電話:0766-20-1377<br>FAX:0766-20-1665<br><u>kodomo@city.takaoka.lg.jp</u> |
| 概要説明    | 高岡市乳児等通歴支援事業の利用認定申請に関する電子申請窓口です。                                                                                            |
| 手続方法    |                                                                                                    |
| 記載方法等   |                                                                                                    |
| 公開期間    |                                                                                                    |
| 受付期間    | 公開期間と同じ                                                                                                    |
| 用紙サイズ   | 縦 1ページ                                                                                                    |
|         | 🖵 電子申請をする(電子経明書が不要)                                                                                                    |

#### ②画面下部「利用者登録」を選択してください。

| ● ログイン                                                                                          |                 |
|-------------------------------------------------------------------------------------------------|-----------------|
| <ul> <li>この先の機能をご利用いただくには、ログインが必要です。</li> <li>利用者IDとパスワードを入力して、「ログイン」ボタンをクリックしてください。</li> </ul> |                 |
| ※初回ログイン時の「利用者ID」「パスワード」はメールにて通知しております。                                                          | 0               |
| 利用者ID<br>バスワード<br>の<br>ログイン                                                                     | お困りの場合はこちら      |
| <sup>8月</sup> ID GビズIDでログイン                                                                     | _               |
| ● 利用者登録<br>利用者登録を行い、利用者IDを発行します                                                                 | i 🝙 A 🐝 🖘 🦛 669 |

③「基本情報」欄及び「個人の場合の情報」欄について入力してください。④入力が完了したら、画面下部の「次へ」を選択してください。

| 利用者登録                                                                                                    |    |                                                                               |               |  |
|----------------------------------------------------------------------------------------------------|----|-------------------------------------------------------------------------------|---------------|--|
| ・必ず事前に <u>利用規約と個人情報の取り扱い</u> をお読みいただき、同意した上でご利用願います。<br>・必要事項を入力し、【次へ】をクリックしてください。<br>・入力された信頼は、冨山県電子申請サービスの各種サービスを提供する目的以外には使用いたしません。<br>・メールの受信制限をされている方は、「shinsei-toyama@pref.toyama.lg.jp」からのメールを受信できるように設定してください(@は半角文字に変換して設定してください)。<br>・入力いただいた情報は、電子申請を行う場合の申請書入力画面に自動表示されます。 |    |                                                                               |               |  |
| 基本情報                                                                                                    |    |                                                                               |               |  |
| 個人/法人区分                                                                                                    | 必須 | どちらかを必ず選んでください。<br>「思」を選択した場合には「個人の場合の情報」様が入力可能となり、法人を選択した場合には「½<br>○ 個人 ○ 法人 |               |  |
| お名前<br>(全角128文字以内)                                                                                                    | 必須 | ロクイン後にペーションニュロる名前(ニックネーム)です                                                   | 5             |  |
| メールアドレス<br>(半角256文字以内)                                                                                                    | 必須 | (%) abcdef@ddd.or.jp                                                          |               |  |
| メールアドレス再入力<br>(半角256文字以内)                                                                                                    | 必須 | 例) abcdef@ddd.or.jp                                                           | 「個人」を選択して     |  |
| パスワード<br>(半角英数記号8文字以上127文字以内)                                                                                                    | 必須 | 利用開始時にこのパスワードが必要となりますので、控えておいてください。                                           | ください。         |  |
| パスワード再入力<br>(半角英数記号8文字以上127文字以内)                                                                                                    | 必須 | <u> </u>                                                                      |               |  |
| 郵便番号<br>(半角3桁-半角4桁)                                                                                                    | 任意 | 7桁の番号を、半角数字で3桁-4桁に分けて入力してください<br>1933 – 18601                                 |               |  |
| 住所<br>(全角500文字以内)                                                                                                    | 任意 | <b>富山県高岡市広小路7番50号</b>                                                         |               |  |
|                                                                                                    |    |                                                                               | ?             |  |
| 個人の場合の情報 氏名(漢字)                                                                                                    |    |                                                                               | 18 H          |  |
| (全角128文字以内)                                                                                                    | 任意 | 高岡太郎                                                                          | 個人の場合の情報      |  |
| (全角力于128文字以内)                                                                                                    | 任意 |                                                                               |               |  |
| 電話番号                                                                                                    | 任意 | (7) 0000-000-0000<br>(0766-20-1377                                            |               |  |
| FAX番号                                                                                                    | 任意 | ም() 0000-000-0000<br>[0766-20-1665                                            |               |  |
| 生年月日                                                                                                    | 任意 | 例)2012年04月01日 または 2012年4月1日<br>1988 年 1 月 1 日                                 |               |  |
| 性別                                                                                                    | 任意 | ○ 未選択 ⑧ 男性 ○ 女性                                                               |               |  |
| 企業名や団体の名称(カナ)<br>(全角力ナ40文字以内)                                                                                                    | 任意 |                                                                               |               |  |
| 代表者名(漢字)<br>(全角128文字以内)                                                                                                    | 任意 |                                                                               |               |  |
| 代表者名(力ナ)<br>(全角力ナ128文字以内)                                                                                                    | 任意 |                                                                               |               |  |
| 代表省の役職名<br>(全角40文字以内)                                                                                                    | 任意 |                                                                               |               |  |
| 部署名<br>(全角64文字以内)                                                                                                    | 任意 |                                                                               | ي<br>هر       |  |
| 電話番号                                                                                                    | 任意 | 例) 0000-000-0000                                                              | 風<br>  り<br>の |  |
| FAX番号                                                                                                    | 任意 | 例)0000-000-0000                                                               | 場<br>合<br>は   |  |
| 担当者名(漢字)<br>(全角128文字以内)                                                                                                    | 任意 |                                                                               | こ<br>ち<br>ら   |  |
| 担当者名(力ナ)<br>(全角力ナ128文字以内)                                                                                                    | 任意 |                                                                               |               |  |
|                                                                                                    |    | <b>x x</b>                                                                    |               |  |

#### ⑤内容をご確認いただき、画面下部「利用規約に同意して登録する」を選択してください。

※入力内容を修正する場合は、画面左下「利用者登録へ戻る」を選択してください。

| • 内容を確認してください。                         |                                                                       |                |
|----------------------------------------|-----------------------------------------------------------------------|----------------|
| 17-45-00                               |                                                                       |                |
| 基本Intta<br>個人/法人区分                     | /////////////////////////////////////                                 |                |
|                                        |                                                                       |                |
| メールアドレス                                | takaoka tam@idoud.com                                                 |                |
| パスワード                                  | •••••                                                                 | (?)            |
|                                        | 933-8601                                                              |                |
| 住所                                     | 富山県高岡市広小路7番50号                                                        | ງ<br>0         |
|                                        |                                                                       | 場合             |
| 個人の場合の情報                               |                                                                       | 녆<br>문         |
| 氏名(漢字)                                 | 高岡太郎                                                                  | 5              |
| 氏名(力ナ)                                 | タカオカ タロウ                                                              |                |
| 電話番号                                   | 0766-20-1377                                                          |                |
| FAX番号                                  | 0766-20-1665                                                          |                |
| 法人の場合の情報                               |                                                                       |                |
| 企業や団体の名称(漢字)                           |                                                                       |                |
| 企業名や団体の名称(カナ)                          |                                                                       |                |
| 代表者名(漢字)                               |                                                                       |                |
| 代表者名(力ナ)                               |                                                                       |                |
| 代表者の役職名                                |                                                                       |                |
| 部署名                                    |                                                                       | 2              |
| 電話番号                                   |                                                                       | お 困            |
| FAX番号                                  |                                                                       | ງ<br>0         |
| 担当者名(漢字)                               |                                                                       | 場              |
| 担当者名(力ナ)                               |                                                                       | Ē              |
|                                        |                                                                       | こち             |
|                                        | 次の「利用規約に同意して登録する」ボタンを押して利用者登録することにより、                                 | 5              |
|                                        | あなたは <u>利用規約</u> に同意したものとみなされます。<br>ご答録前には、利用規約および個人情報の取扱いをよくお読みください。 |                |
|                                        |                                                                       |                |
|                                        | 利用相約に同意して務務する                                                         |                |
|                                        | 4.11.12201.10.000 ( 71.12 % 0.000 )                                   |                |
|                                        |                                                                       | ↑上部に戻る         |
| ▲ <u>利用者登録へ戻る</u>                      |                                                                       | 🐻 🛆 🔌 🗈 🧀 CAPI |
|                                        |                                                                       |                |
| (夜亡オス)                                 | z 坦今                                                                  |                |
| 111日日 111日 11日 11日 11日 11日 11日 11日 11日 |                                                                       |                |

⑥入力したメールアドレス宛に利用者登録に関するメールが届きますので、ご確認ください。

※受信までに1分程度かかることがございます。
 【件名】【利用申込】利用者 | D発行と確認処理用URLのお知らせ
 【差出人】富山県電子申請サービス shinsei-toyama@pref.toyama.lg.jp

⑦「【確認ページ】」の URL を選択すると、ログイン画面が表示されます。

「【利用者 ID】」と1-2③で登録した「パスワード」を入力してください。

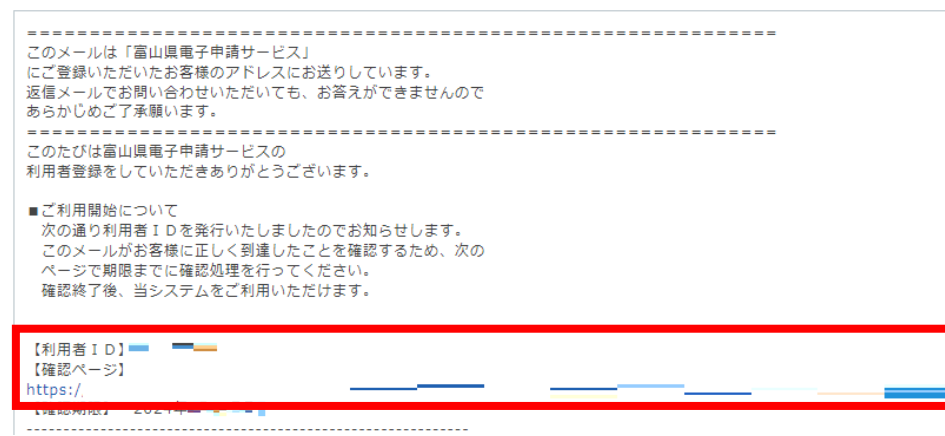

⑧利用者登録完了が表示されます。

以上で「富山県電子申請サービス」の利用者登録は完了です。

## 2 「【利用認定申請】高岡市乳児等通園支援事業利用認定申請」に

## アクセスする

「富山県電子申請サービス」にアクセスします。

〇「富山県電子申請サービス」 URL

https://shinsei.pref.toyama.lg.jp/SdsShinsei/directCall.harp?target=tetuduki&lgC d=162027&shinseiFmtNo=0702a1&shinseiEdaban=02

①画面下部「電子申請をする(電子証明書が不要)」を選択してください。

| 手続名     | 【利用認定申請】高岡市乳児等通國支援事業利用認定申請                                                                                                  |
|---------|----------------------------------------------------------------------------------------------------|
| お問い合わせ先 | 〒933-8601 富山県高岡市広小路7番50号<br>福祉保健師子ども・子育て課 入園・給付係<br>電話:0766-20-1377<br>FAX:0766-20-1665<br><u>kodomo@city.takaoka.lg.jp</u> |
| 概要説明    | 高岡市乳児等通園支援事業の利用認定申請に関する電子申請窓口です。                                                                                            |
| 手続方法    |                                                                                                    |
| 記載方法等   |                                                                                                    |
| 公開期間    | 2024年09月04日~                                                                                                    |
| 受付期間    | 公開期間と同じ                                                                                                    |
| 用紙サイズ   | 縦1ページ                                                                                                    |

#### ②ログイン画面が表示されます。

1-2⑦で受信したメールに記載されている「利用者 ID」と、1-2③で登録した「パ スワード」を入力し、「ログイン」を選択してください。

| ログイン                                                                                            |                  |
|-------------------------------------------------------------------------------------------------|------------------|
| <ul> <li>この先の機能をご利用いただくには、ログインが必要です。</li> <li>利用者IDとパスワードを入力して、「ログイン」ボタンをクリックしてください。</li> </ul> |                  |
| ※初回ログイン時の「利用者ID」「パスワード」はメールにて通知しております。                                                          | 0                |
| 利用者ID<br>                                                                                       | び お闲りの場合はこちら     |
| <sup>gBiz</sup><br>D GビズIDでログイン                                                                 | -                |
| 利用者登録を行い、利用者IDを発行します                                                                            | i 🝙 A 🕨 🕫 🚜 C664 |

③申請画面に切り替わります。

## ★60 分ページ移動がないと、タイムアウトとなり入力内容が破棄されてしまいます。 画面左下の「申請書一時保存」機能を活用ください。

|    |                                | 【利用認定申請】高岡市乳児等通園支援事業利用認定申請<br>高岡市乳児等通園支援事業の利用認定申請に関する電子申請窓口です。                                                                         | 」はこちら |
|----|--------------------------------|----------------------------------------------------------------------------------------------------|-------|
|    | ブラウザ(<br><u> 密頭</u> 印に<br>60分間 | の「戻る」「更新」ボタンを使用すると正しく処理できませんので、使用しないでください。<br>±必須項目です。必ずご記入ください。<br>過信がない(ページ移動がない)場合、タイムアウトとなり入力内容が破棄されます。 ご記入に時間がかかる場合は一時保存をご利用ください。 |       |
| 申請 | 書一時保存                          | 入力途中の申請書を一時的に保存します                                                                                                    | ŝ     |
| E  | 請中止                            | 申請書の入力を中止して「申請先の選択(トップページ)」へ戻ります                                                                                                    |       |

## 3 「【利用認定申請】高岡市乳児等通園支援事業利用認定申請」の

入力

3-1 申請者情報の入力

入力例を参考に、設問1~4について入力してください。

- 設問1 保護者の住所
- 設問2 保護者の氏名
- 設問3 お子様との続柄
- 設問4 保護者電話番号

| 申請者に関する情報   |                                                                                                  |        |
|-------------|--------------------------------------------------------------------------------------------------|--------|
| (1) 保護看住所 🛜 | 申請される方の住所を入力ください。<br>(入力例) 〒933-8601 高同市広小路7番50号<br>(9999文字まで)<br>〒 933-0057 住所検索<br>高同市広小路7番50号 | 入力イメージ |
| (2) 保護看氏名 💯 | 申請される方の氏名を入力ください。<br>(入力例) 高岡 太郎<br>(200文字まで)<br>万葉 太郎                                           |        |

- 3-2 利用を希望するこどもの情報を入力
  - 入力例を参考に、設問5~11について入力してください。
    - 設問5 お子様の氏名(漢字)
    - 設問6 お子様の氏名(フリガナ)
    - 設問7 お子様の生年月日
    - 設問8 お子様の年齢

#### 【注意】<u>申請日時点</u>の年齢を入力してください。

- 設問9 お子様の性別
- 設問 10 本制度の利用を希望する理由
- 設問11 同意及び確認事項について

### 【注意】 全てのチェックボックスにチェック(図)が入っていない場合は、修正 をお願いさせていただきます。

| 利用を希望するこどもについての      | 情報                                                                                                    | スカイメージ                                 |
|----------------------|----------------------------------------------------------------------------------------------------|----------------------------------------|
| [5]氏名(漢字) 🚺          | 利用を希望するこどもの氏名を入力ください。<br>(入力例) 高岡 花子<br>(200文字まで)<br>万葉 春子                                                                                                  |                                        |
| (6) 氏名(フリガナ) 💇       | 利用を希望することもの氏名(フリガナ)を入力ください。<br>(入力例) タカオカ ハナコ<br>(全角カナ200文学家で)<br>マンヨウ ノリレコ                                                                                 | (?)<br>お<br>国り<br>の<br>場<br>合          |
| [7] 生年月日 187         | 利用を希望することもの生年月日を選択ください。<br>(入力例) 令和5年1月1日<br>  令和 ♥ 5 ♥ 年 1 ● 月 1 ♥ 日                                                                                       | はこちら                                   |
| [8] 年齢 💯             | 利用を希望するこどもの「申請日時点の」年齢を入力ください。<br>(入力例) 1<br>(数字1文字まで)<br>1 才                                                                                                |                                        |
| [11] 同意及び確認事項 🐲      | 下記の同意事項及び確認事項についてご確認いただき、チェックを入れてください。<br>※全てのチェックボックスにチェックは入っていない場合は、「不認定」となります。<br>(5個まで選択可能)                                                             | 「「「「」」」「「」」」」」」」」」」」」」」」」」」」」」」」」」」」」」 |
| 全てに 図が入っ             | ◎利用認定、利用料の決定に必要な市民税等の情報及び世帯情報等を調査、閲覧すること、及び<br>設に必要に応じ情報を提示することに同意します。 ◎決定された利用料は、遅滞なく続付し、滞納しないことに同意します。滞納した場合は、いかい<br>置を擱じられても実践を申し立てません。                  | 実施施<br>なる措<br>ら                        |
| ていない場合は、<br>修正をお願いさせ | <ul> <li>□ 高同市又は実施施設のアンケート調査等に協力することに同意します。</li> <li>□ 利用できるこどもは、高同市在住の0歳6か月から2歳までの未就園児であることを確認しま</li> <li>□ 利用できる時間は、1か月当たり10時間を上限とすることを確認しました。</li> </ul> | した。                                    |
| ていただきます。             |                                                                                                    |                                        |

3-3 同居する家族の情報を入力

①同居家族の人数を選択

【注意】

- ・単身赴任中の場合は「同居する家族」に含め、「備考:単身赴任中」と入力ください。
- ・「高岡市乳児等通園支援事業」の利用を希望するお子様は入力不要です。

【例】家族構成が父(単身赴任中)、母(パート)、子(兄)、子(乳児等通園支援事業の利用希望) の場合

→父、母、子(兄)の3名について入力が必要です。

・同居家族が7人を超える場合は、高岡市子ども・子育て課までお問い合わせください。

| こどもの家庭状況についての情報 |                                                                                  | スカイメージ      |
|-----------------|----------------------------------------------------------------------------------|-------------|
| 【12】 同居家族の人数 📷  | 住民栗上の世帯区分に関係なく、同じ建物に住む方全員の人数を選択してください。<br>保護者が単身赴任中の場合は、単身赴任中の方も同居家族の人数に加えてください。 |             |
|                 | 01                                                                               | Q<br>#      |
|                 | 02<br>03                                                                         | 図<br>り<br>の |
|                 | 04<br>05                                                                         | 場<br>合<br>は |
|                 | 06                                                                               | こちら         |
|                 | 07                                                                               |             |

②3-3①で選択した人数にに応じて、同居する家族の入力画面が表示されます。

入力例を参考に、同居する家族の情報について入力してください。

- 設問 13~19 1人目の入力画面
- 設問 20~26 2人目の入力画面
- 設問 27~33 3人目の入力画面
- 設問 34~40 4人目の入力画面
- 設問 41~47 5人目の入力画面
- 設問 48~54 6人目の入力画面
- 設問 55~61 7人目の入力画面
- <入力いただく情報>
- ・氏名(漢字) ・氏名(フリガナ) ・お子様との続柄 ・生年月日
- ・職業(勤務先・学校名等)・市民税等の課税情報・備考(該当する場合のみ入力)

| [13] (1 人目)氏名(漢字) 💋                         | 氏名を入力ください(1人目)。<br>(入力例) 高岡 太郎<br>(200文字まで)<br>万葉 太郎          | 入力イメージ |
|---------------------------------------------|---------------------------------------------------------------|--------|
| 【14】(1人目)氏名(フリガナ) 🐼<br>【18】(1人目)市民税等の課税状況 🐼 | 氏名(フリガナ)を入力ください(1 人目)。<br>課税状況を選択ください(1 人目)。<br>● 課税<br>○ 非課税 |        |
| (19] (1 人目)備考                               | その他申告事項があれば、入力ください(1人目)。<br>(入力例) 単身赴任中<br>(200文字まで)<br>単身赴任中 |        |

3-4 保育の状況等その他の情報を入力

入力例を参考に、設問 62~70 について入力してください。

- 設問 62 お子様の保育の状況
- 設問 65 生活保護の状況
- 設問 67 お子様の障害の状況

## 【注意】お子様の障害の状況について「有」を選択された場合は、「3-7①提出書類 の提出」を必ずご確認ください。

設問70 令和6年1月1日現在の住所

#### 【注意】 令和6年1月1日現在の住所が「現住所と異なり」、かつ、「市町村民税非課税」 の場合は「3-7① 提出書類の提出」を必ずご確認ください。

| [67] 膵がいの状況 🛐        | 利用を希望するこどもの障がいの状況について、該当するものを選択ください。<br>(1個まで選択可能)<br>□ 無<br>☑ 有                                                                                                    | 入力イメー | ジ            |
|----------------------|----------------------------------------------------------------------------------------------------|-------|--------------|
| (68) 時かいの状況 251      | <ul> <li>         環がいの状況について「有」を選択された場合は、該当するものを選択ください。         なお、障害者手帳や医時の診断書等を提出(アップロード)してください。         (1個まで選択可能)         </li> <li>         身体         </li> <li>         愛育         </li> <li>         その他     </li> </ul> |       | ⑦ お困りの場合はこちら |
| [70] 令和6年1月1日現在の住所 💯 | 父母の令和6年1月1日現在の住所について、該当するものを選択ください。<br>(1個まで選択可能)<br>☑ 現住所と同じ<br>□ 現住所と異なる                                                                                                    |       |              |

#### 3-5 利用を希望するこどもの健康状態について入力

設問74~91 について入力してください。

- 設問74 お子様の直近の健康診査の受診状況
- 設問 75 健康診査での指導事項等について
- 設問77 お子様の心身の健康状態について
- 設問80 お子様の持病や治療中の病気について
- 設問82 お子様のアレルギーについて
- 設問87~90 お子様の発達状況等について

設問91 設問74~90以外で気になること(該当があれば入力)

|  | (82) アレルギー 📨                                                           | アレルギーはありますか。     (1個まで選択可能)       □ なし     こ あり |             | ージ      |
|--|------------------------------------------------------------------------|-------------------------------------------------|-------------|---------|
|  | (83) アレルギー 図 アレルギー COいて「あり」を選択された場合は、その内容についてチェックを入れてくださ<br>(5個まで選択可能) |                                                 | <i>ل</i> ۱. | 0       |
|  |                                                                        |                                                 |             | at<br>K |
|  |                                                                        | 日時 〇                                            |             |         |
|  |                                                                        | ☑ 小麦                                            |             | 場合      |

#### 3-6 申請内容の確認

3-1から3-5まで入力が終わったら、画面下「次へ」を選択してください。

|         |                    | <ul> <li>単語を話す(ママ、ワンワン など)</li> <li>二語文を話す(マンマたべる など)</li> <li>動作や言葉をまねる</li> <li>簡単な指示がわかる(まってね、だめよ など)</li> <li>図人に触られることや、音を嫌がることがある</li> </ul> | 入力イメー | ジ                                |
|---------|--------------------|----------------------------------------------------------------------------------------------------|-------|----------------------------------|
| ts      | 91] その他            | そのほか健康状態や発達で気になることがあれば記載してください。<br>(9999文字まで)                                                                                                    |       | <ul> <li>⑦ お風りの場合はこちら</li> </ul> |
| 申請書一時保存 | 入力途中の申請書を一時的に保存します | () 次へ                                                                                                    |       | ↑上部に戻る                           |

#### 3-7 提出書類の添付

①下記に該当する方は、「1-1提出書類の準備」でご用意いただいた書類の提出が必要と なります。「提出方法」について「申請時添付」を選択し、「ファイルの選択」から添付書類 を選択してください。

・設問67「障害の状況」で「有」を選択された方

→1-1で準備していただいた「障害者手帳」又は「医師の診断書」のデータを添付

・設問70「令和6年1月1日現在の住所」で「現住所と異なる」を選択された方で、かつ、 「市町村民税非課税」である方

→1-1で準備していただいた「市町村民税非課税証明書」のデータを添付

②上記①に該当しない方は、「提出方法」について「提出しない」を選択してください。

1

③「次へ」を選択してください。

| 「有」を選択された方    |
|---------------|
| 「現住所と異なる」かつ   |
| 税非課税」の方       |
| 添付」を選択、「ファイル  |
| らデータを添付ください   |
|               |
| ファイル選択        |
| ァイルが選択されていません |
| ァイルが選択されていません |
| 7             |

③確認画面が表示されますので、確認のうえ「送信」を選択してください。

| Toyama Prefecture and Municipalities El<br>富山県電子申<br>富山県と県内の市町村への申請や申請用        | lectronic Application Servic<br>請サービス<br><sup>新新のダウンロードを行う</sup> | 。<br><b>く</b><br>ことができます。           |    | ④ 文字を大きく | Q 文字を標準へ Q 文字を小さく<br>サービスに関する<br>お問い合わせはこちら |
|--------------------------------------------------------------------------------|------------------------------------------------------------------|-------------------------------------|----|----------|---------------------------------------------|
| <u>申請書入力</u> 添付資料選択                                                            | 送信内容確認                                                           | 送信完了                                |    |          |                                             |
| 送信内容確認                                                                         |                                                                  |                                     |    |          | _                                           |
| <ul> <li>【送信】ボタンをクリックした</li> <li>申請書を送信します。</li> <li>内容をご確認の上、よろしけれ</li> </ul> | と後にブラウザの「戻る<br>れば【送信】をクリック                                       | 」、「更新」、「中止」操作を行わないでください。<br>してください。 |    |          | <br>ສ<br>ຟ<br>ງ                             |
| 申請先                                                                            | 高岡市                                                              |                                     |    |          |                                             |
| 手続名                                                                            | 【利用認定申請】高岡市乳児等通關支援事業利用認定申請                                       |                                     |    |          |                                             |
|                                                                                |                                                                  |                                     |    |          | 申請書表示ち                                      |
| 送信内容                                                                           |                                                                  |                                     |    |          |                                             |
| 添付答料                                                                           |                                                                  | ■ 障害手帳の写し又は診断書の写し                   |    | 提出しない    |                                             |
| Antigett ① 市町村民税非課税証明書                                                         |                                                                  |                                     |    | 提出しない    |                                             |
|                                                                                |                                                                  |                                     | 送信 |          |                                             |

④1-2で登録いただいたメールアドレス宛に、申請受付のメールが送信されます。
 ※受信までに1分程度かかることがございます。

【件名】【電子申請】申請受付のお知らせ

【差出人】 富山県電子申請サービス <u>shinsei-toyama@pref.toyama.lg.jp</u>

※画面左下「申請書控え保存」を選択すると、申請書データが保存できます。

| なお、このページの情報 | 10 スールでもお知らせします。           |        |
|-------------|----------------------------|--------|
| 手続名         | 【利用認定申請】高岡市乳児等通國支援事業利用認定申請 |        |
| 付結果         |                            |        |
| 受付日時        | 2024年09月09日 16時43分         |        |
| 受付番号        | 110631                     |        |
|             | 申請履                        | 歴を表示する |

⑤申請いただいた内容に不備がなければ、審査開始の連絡が1-2で登録いただいたメー ルアドレスに届きます。

【件名】【電子申請】審査開始のお知らせ

【差出人】 富山県電子申請サービス <u>shinsei-toyama@pref.toyama.lg.jp</u>

このメールは「富山県電子申請サービス」 にご登録いただいたお客様のアドレスにお送りしています。 返信メールでお問い合わせいただいても、お答えができませんので あらかじめご了承願います。 \_\_\_\_\_ ------このたびは富山県電子申請サービスを ご利用いただきありがとうございます。 お客様からいただいた申請について、次の通り審査を開始しました のでお知らせいたします。 ..... 【申請先】 高岡市 【手続き名】【利用認定申請】高岡市乳児等通園支援事業利用認定申請 (受付日時) \_\_\_\_\_ \_\_\_\_ \_\_\_\_ 【受付番号】 -----

## 4 申請内容の修正について

申請内容に不備がある場合や、添付書類の不足がある場合は、修正をお願いさせていただきます。

①申請内容の修正については、1-2で登録いただいたメールアドレスにメールをお送り します。

【件名】【電子申請】申請内容修正のお願い

【差出人】 富山県電子申請サービス <u>shinsei-toyama@pref.toyama.lg.jp</u>

| このたびは富山県電子申請サービスを<br>ご利用いただきありがとうございます。<br>お客様からいただいた申請について、記載内容に不備がありました。<br>理由欄をご確認の上、修正をお願いします。 |  |  |  |  |  |  |  |
|----------------------------------------------------------------------------------------------------|--|--|--|--|--|--|--|
| 【申請先】 高岡市<br>【手続き名】【利用認定申請】高岡市乳児等通園支援事業利用認定申請<br>【受付日時】:                                           |  |  |  |  |  |  |  |
| 【通知日時】                                                                                             |  |  |  |  |  |  |  |

②「富山県電子申請サービス」にログインします。

下記 URL から「富山県電子申請サービス」にアクセスし、画面右上「ログイン」を選択してください。

〇「富山県電子申請サービス」URL

https://shinsei.pref.toyama.lg.jp/SdsJuminWeb/JuminLgSelect

| Toyama Prefecture and Municipalities Electron<br>富山県電子申請<br>富山県と風内の市町村への中議や中議用版のク | ic Application Service<br>サービス<br>ダウンロードを行うことができます。                                            | ① ログイン         ① 文字を大きく ① 文字を連本へ □ 文字を小さく         ① 利用者登録は<br>こちら         ジービスに取する<br>お問い合わせはこちら |
|-----------------------------------------------------------------------------------|------------------------------------------------------------------------------------------------|--------------------------------------------------------------------------------------------------|
| <ul> <li>⑦ 初めてご利用する方</li> <li>&gt; 初めて利用する方へ<sup>□</sup></li> </ul>               | 申請先の選択(トップページ)         手続の選択         手読案内         申請書入力         申請完了           お知らせ <th>0</th> | 0                                                                                                |
| ▶ <u>動作環境</u> <sup>□</sup>                                                        |                                                                                                | <b>a</b>                                                                                         |
| ▶ 利用上の注意 <sup>1</sup>                                                             | 【電子申請】 GビズID(デジタル庁)のメンテナンス実施につ・・・ 詳細                                                           | 5                                                                                                |
| ▶ <u>よくあるご質問</u> <sup>□</sup>                                                     | 2024年08月07日 システム管理者                                                                            | 0<br>場                                                                                           |
|                                                                                   | 【8/7 18:08復旧】ヘルプデスクへのお問い合わせについ・・・詳細                                                            | 合<br>は                                                                                           |
| 操作 電子申請サービス >>                                                                    |                                                                                                | ▶ <u>「お知らせ」をすべて</u> ち                                                                            |
| 体験 操作シミュレーション                                                                     | 申請先の選択                                                                                         | 6                                                                                                |
| 電子申請による申請書入力・送信<br>を擬似的に体験できます。                                                   | 下の一覧から申請先を選んで、クリックしてください。                                                                      |                                                                                                  |
|                                                                                   | 都道府県                                                                                           |                                                                                                  |
|                                                                                   | ▶ 富山県                                                                                          |                                                                                                  |
|                                                                                   | 市町村                                                                                            |                                                                                                  |
|                                                                                   | あ→朝日町 →魚津市                                                                                     | 🖲 A 阕 🕫 🥔                                                                                        |

③ログイン画面が表示されます。

1-2⑦で受信したメールに記載されている「利用者 ID」と、1-2で登録した「パス ワード」を入力し、「ログイン」を選択してください。

| <ul> <li>この先の磁能をご利用いただくには、ログインが必要です。</li> <li>利用者IDとパスワードを入力して、「ログイン」ボタンをクリックしてください。</li> </ul> |              |
|-------------------------------------------------------------------------------------------------|--------------|
| ※初回ログイン時の「利用者ID」「パスワード」はメールにて通知しております。<br>利用者ID<br>パスワード<br>の<br>「ログイン」                         | ② お風りの場合はこちら |
| B <sup>B</sup> Iz GビズIDでログイン<br>D                                                               |              |

④画面左「申請履歴を確認する」を選択してください。

|                                    | 申請生の選択(トップページ) 手持の選択 手持念内 申請書入力 申請書了                                                                                                    |          |
|------------------------------------|----------------------------------------------------------------------------------------------------|----------|
| 初めて利用する方へ                          | and the second second |          |
| ▶ <u>動作環境</u> <sup>□</sup>         | 2018年10月30日 システム管理者                                                                                                    |          |
| ▶ 利用上の注意 <sup>10</sup>             | ●●● こちらは、評価用システムです。 ●●● 詳細                                                                                                    |          |
| ▶ <u>よくあるご質問</u> <sup>©</sup>      | ▶ <u>「お知らせ」をすべて</u>                                                                                                    | 表示       |
|                                    | 最近の申請                                                                                                    | 0        |
| 操作 電子申請サービス >><br>体験 操作シミュレーション    |                                                                                                    | су<br>đđ |
| 電子申請による申請書入力・送信<br>を擬似的に体験できます。    |                                                                                                    | りの場      |
| 申請履歴を確認する                          | 申請先の選択                                                                                                    | 合はこ      |
| 电子中時の履症や毎旦外がなこで                    | 下の一覧から申請先を進んで、クリックしてください。                                                                                                    | 5        |
| ご確認いただけます。結果通知書<br>の取得もこちらからご利用いただ | 都道府県                                                                                                    | _        |
| けます。                               | → <u>富山県</u>                                                                                                    |          |
| ご利用履歴を確認する                         | 市町村                                                                                                    |          |
| システムからの通知メールをご確<br>認いただけます。        | あ→朝日町→魚津市                                                                                                    |          |
|                                    | か <u> ・ 黒節市</u>                                                                                                    | ≣る       |
|                                    |                                                                                                    | CAP      |

⑤画面をスクロールすると、「申請状態」が確認できます。「補正待ち」と朱書き表示されて いる申請について、画面右下「詳細」を選択してください。

| ■検索を行う場合(        | は、以下の項目に文字を入力し                                                  | て【検索】を押してください。           |        |      |     |      |     |      |               |
|------------------|-----------------------------------------------------------------|--------------------------|--------|------|-----|------|-----|------|---------------|
| 検索条件             |                                                                 |                          |        |      |     |      |     |      |               |
| 受付番号<br>(10文字以内) |                                                                 |                          |        |      |     |      |     |      |               |
| 申請日              | <ul> <li>(例) 2012/04/01 または 2012/4/1</li> <li>ご から ご</li> </ul> |                          |        |      |     |      |     |      |               |
| 手続名<br>(100文字以内) | (例) 「バス」で検索を行う                                                  | → 「市民 <b>バス</b> 登録申請」が表示 |        |      |     |      |     |      |               |
| 提出先<br>(40文字以内)  | (例) 「00」で検索を行う                                                  | → 「○○市」の手続が表示            |        |      |     |      |     |      | 2             |
| 本人区分             | ☑本人 ☑代理人                                                        |                          |        |      |     |      |     |      | 80<br>(A)     |
| 申請状態             | ☑ 一時保存中のもの  ☑ 受付中                                               | ¤または審査中のもの   ◎ 完了したもの    |        |      |     |      |     |      | ງ<br>0        |
| - ***            |                                                                 |                          |        |      |     |      |     |      |               |
| ■模案結果            |                                                                 |                          |        |      |     |      |     | 表示件数 | : <u>20</u> ち |
| 申請屆歷             |                                                                 |                          |        |      |     |      |     |      |               |
| 受付番号             | 申請日 💌                                                           | 手続名                      |        | 手続案内 | 提出先 | 本人区分 | 通知書 | 申請状態 | 詳細            |
| _                |                                                                 | 【利用認定申請】高岡市乳児等通量支援事業     | 利用認定申請 | 手続案内 | 高岡市 | 本人   | -   | 補正待ち | 詳細            |

⑥「補正指示」に修正いただきたい内容が記載されています。

画面をスクロールし、画面左下「修正申請」を選択してください。

| 宣山但雷子由                                                                                          | 請サービス                                  |                          |             | ① 文字を大きく ① 文字を標準へ ○ 文字を小さく            |  |  |  |  |  |
|-------------------------------------------------------------------------------------------------|----------------------------------------|--------------------------|-------------|---------------------------------------|--|--|--|--|--|
| 田 レゴ ア                                                                                          | <b>ロ府 ク しへ</b><br>用紙のダウンロードを行うことができます。 |                          |             | シーと人に向する お問い合わせはこちら                   |  |  |  |  |  |
| 申請先の選択(トップページ)                                                                                  | 申請履歴                                   |                          |             |                                       |  |  |  |  |  |
|                                                                                                 |                                        |                          |             |                                       |  |  |  |  |  |
| 詳細                                                                                              |                                        |                          |             |                                       |  |  |  |  |  |
| <ul> <li>         ・ 選択された申請書に関する詳         ・         ・         申請書の内容や審査状況をご         </li> </ul> | 細を表示しています。<br>確認いただけます。                |                          |             |                                       |  |  |  |  |  |
| m###                                                                                            | ***                                    |                          |             |                                       |  |  |  |  |  |
| 中調元<br>                                                                                         |                                        | 2 <b>86</b> 6.5 <b>6</b> |             |                                       |  |  |  |  |  |
|                                                                                                 |                                        | 188年中期                   | 「トラン園」(オオー) |                                       |  |  |  |  |  |
| 補正情報                                                                                            |                                        |                          |             |                                       |  |  |  |  |  |
| 通知内容                                                                                            | <b></b>                                |                          |             | •                                     |  |  |  |  |  |
| ■選択された申請の基本的な                                                                                   | 青報です。                                  |                          |             |                                       |  |  |  |  |  |
| 基本情報                                                                                            |                                        |                          |             |                                       |  |  |  |  |  |
| 申請日時                                                                                            | non die werde                          |                          |             |                                       |  |  |  |  |  |
| 受付番号                                                                                            |                                        |                          |             |                                       |  |  |  |  |  |
| ●あなたが指定された申請の目                                                                                  | 手続方法です。                                |                          |             |                                       |  |  |  |  |  |
| 申請手続方法                                                                                          | 100512 0 70                            |                          |             |                                       |  |  |  |  |  |
| 本人区分                                                                                            | 本人                                     |                          |             | l l l l l l l l l l l l l l l l l l l |  |  |  |  |  |
| ■ボタンを押すことで申請済。                                                                                  | みの情報表示ができます。                           |                          |             |                                       |  |  |  |  |  |
| 情報表示                                                                                            |                                        |                          |             |                                       |  |  |  |  |  |
| 申請書                                                                                             | 高岡市乳児等通國支援事業利用認定申請                     | 表示                       |             |                                       |  |  |  |  |  |
| 添付資料                                                                                            | 障害手帳の写し又は診断書の写し                        | 提出しない                    |             |                                       |  |  |  |  |  |
|                                                                                                 | 市町村民税非課税証明書                            | 提出しない                    |             |                                       |  |  |  |  |  |
|                                                                                                 |                                        |                          | 申請履歴へ戻る     |                                       |  |  |  |  |  |
| 申請取下げ 上記の                                                                                       | 申請を取下げるとともに、申請履歴から消去します                | г.                       |             |                                       |  |  |  |  |  |
| 修正申請 上記の                                                                                        | 機正申請 上記の申請内容を修正する申請書入力を開始します。          |                          |             |                                       |  |  |  |  |  |
| ·                                                                                               |                                        |                          |             |                                       |  |  |  |  |  |

#### ⑦画面下「はい」を選択し、「補正指示」の記載内容について修正をお願いします。

| Toyama Prefecture and Municipalities El<br>富山県電子申認<br>富山県と県内の市町村への申購や申購用 | ectronic Application Service<br>請 <i>サービス</i><br>瞬のダウンロードを行うことができます。 | 代 文字を大きく ○、文字を標準へ ○、文字を小さく<br>サービスに関する<br>お除い合わせはこちら |
|--------------------------------------------------------------------------|----------------------------------------------------------------------|------------------------------------------------------|
| 申請先の選択 (トップページ)                                                          | 中語展開   詳細   修正申請                                                     |                                                      |
| 修正申請                                                                     |                                                                      | 0                                                    |
| <ul> <li>申請内容を修正する申請書の)</li> </ul>                                       | 力を開始します。                                                             | ්<br>ස                                               |
| 申請先                                                                      | 高冏市                                                                  | 国<br>り                                               |
| 手続名                                                                      | 【利用認定申請】高岡市乳児等通面支援事業利用認定申請                                           | 手続変場                                                 |
| ■選択された申請の基本的な情                                                           | 報です。                                                                 |                                                      |
| 基本情報                                                                     |                                                                      | 5                                                    |
| 申請日時                                                                     |                                                                      | 5                                                    |
| 受付番号                                                                     | 1 22 1                                                               |                                                      |
| 申請者名                                                                     |                                                                      |                                                      |
| 本人区分                                                                     | 本人                                                                   |                                                      |
|                                                                          | この申請書を修正する申請書入力を開始してもよろしいですか?                                        |                                                      |

| [91] その他 | そのほか健康状態や発達で気になることがあれば記載してください。<br>(9999文字まで) |  |
|----------|-----------------------------------------------|--|
|          | 000000000000が気になっています。                        |  |
|          |                                               |  |
|          |                                               |  |
|          |                                               |  |

⑧修正が完了したら画面をスクロールし、画面下「次へ」を選択してください。

⑨追加で添付資料がある場合は、「提出方法」の「申請時添付」を選択し、「ファイル選択」 からデータを添付してください。添付資料がない場合は、「提出方法」の「提出しない」を 選択して下さい。最後に、画面下部「次へ」を選択してください。

| 添付資料選択                                                                                                    |                                                                   |                                                                               |           |                                              |                        |   |
|----------------------------------------------------------------------------------------------------|-------------------------------------------------------------------|-------------------------------------------------------------------------------|-----------|----------------------------------------------|------------------------|---|
| <ul> <li>申請に必要な添付資料の提出。</li> <li>【申請時添付】の場合、【参照</li> <li>すべての添付資料について提出</li> <li>添付可能な資料のファイルサーク</li> </ul> | ち法を指定してください。提<br>風】をクリックして対象ファ<br>出方法を指定したら【次へ】<br>イズは1ファイルあたり最大1 | 出方法の申請時承付を指定した場合にのみフ<br>イルを選択してください。<br>をクリックしてください。<br>0 MB、合計サイズは最大20 MBです。 | アイル選択た    | が可能になります。                                    |                        |   |
| 申請先                                                                                                    | 高雨市                                                               |                                                                               |           |                                              |                        |   |
| 手続名                                                                                                    | 【利用膠定申請】高岡市乳児等過國支援事業利用膠定申請                                        |                                                                               |           | 手続案                                          |                        |   |
| 添付資料                                                                                                    |                                                                   |                                                                               |           |                                              |                        | 4 |
| 文書名                                                                                                    |                                                                   | 備考                                                                            | 必須/<br>任意 | 提出方法                                         | ファイル選択                 |   |
| 障害手帳の写し又は診断書の写り                                                                                             | ノ 障害(<br>チ帳(                                                      | D有無について「有」を選択した場合は、障害<br>D写し又は診断書の写しを添付してください。                                | 任意        | <ul> <li>○ 申請時添付</li> <li>● 提出しない</li> </ul> | ファイルの選択ファイルが選択されていません  |   |
| 市町村民税非課税証明書                                                                                                 | 令和<br>場合<br>は、i                                                   | 5年1月1日現在の住所が「現住所と異なる」<br>で、かつ、「市町村民税非課税世帯」の場合<br>市町村民税非課税証明書を添付してください。        | 任意        | <ul> <li>○ 申請時添付</li> <li>● 提出しない</li> </ul> | ファイルの選択 ファイルが選択されていません |   |

⑩確認画面が表示されますので、確認のうえ「送信」を選択してください。

| Toyama Prefecture and Municipalities Electronic Application Service<br>電山県電子申請サービス<br>副山県と県初の市時代への単語や単語用紙のダウンロードを行うことができます。       |        |                   |    |  |       | Q 文字を標準へ Q 文字を小さく<br>サービスに関する<br>お問い合わせはこちら |
|----------------------------------------------------------------------------------------------------|--------|-------------------|----|--|-------|---------------------------------------------|
| 申請書入力 添付資料選択                                                                                                    | 送信内容確認 | 送信完了              |    |  |       |                                             |
| 送信内容確認                                                                                                    |        |                   |    |  |       |                                             |
| <ul> <li>【送信】ボタンをクリックした後にブラウザの「戻る」、「更新」、「中止」操作を行わないでください。</li> <li>申請書を送信します。</li> <li>内容をご確認の上、よろしければ【送信】をクリックしてください。</li> </ul> |        |                   |    |  |       | (?)<br>お<br>風<br>り                          |
| 申請先 高岡市                                                                                                    |        |                   |    |  |       | の<br>場<br>合                                 |
| 手续名 【利用器定申请】高尚作乳児等通識支援事業利用器定申請                                                                                                    |        |                   |    |  | 手続案は  |                                             |
|                                                                                                    |        |                   |    |  |       | 申請書表示 5                                     |
| 送信内容                                                                                                    |        |                   |    |  |       |                                             |
| 14 / 14 / 16 / 14                                                                                                    |        | ◎ 障害手帳の写し又は診断書の写し |    |  | 提出しない |                                             |
| 周的具作                                                                                                    |        | ③ 市町村民税非課税証明書     |    |  | 提出しない |                                             |
|                                                                                                    |        |                   | 送信 |  |       |                                             |

①1-2で登録いただいたメールアドレス宛に、再度申請受付のメールが送信されます。
 ※受信までに1分程度かかることがございます。

【件名】【電子申請】申請受付のお知らせ

【差出人】 富山県電子申請サービス <u>shinsei-toyama@pref.toyama.lg.jp</u>

※画面左下「申請書控え保存」を選択すると、申請書データが保存できます。

| Toyama Prefecture and Municipalitie                                                | Electronic Application Service   | ① 文字を大きく 〇 文字を標準へ 〇 文字を小さく               |  |  |  |  |
|------------------------------------------------------------------------------------|----------------------------------|------------------------------------------|--|--|--|--|
| 富山県電子申請サービス                                                                        |                                  |                                          |  |  |  |  |
| 富山県と県内の市町村への甲語や甲                                                                   | ă用紙のダウンロードを行うことができます。<br>        | Sign - Diale                             |  |  |  |  |
| 由终于于 运行发动学校                                                                        |                                  |                                          |  |  |  |  |
| 甲謂香人刀                                                                              |                                  |                                          |  |  |  |  |
| 送信完了                                                                               |                                  | _                                        |  |  |  |  |
| 由持ちの学行に完了しまし、                                                                      |                                  | <mark>②</mark>                           |  |  |  |  |
| <ul> <li>         ・ 中嶋書の达信が元「しまし」         ・ この申請に関する審査状況         ・     </li> </ul> | こ。<br>&どは、「申靖履歴」のページからご確認いただけます。 | a la la la la la la la la la la la la la |  |  |  |  |
| <ul> <li>お問い合わせの際には「受付番号」が必要となりますので、念のためこのページを印刷して保管されることをお勧めします。</li> </ul>       |                                  |                                          |  |  |  |  |
| <ul> <li>なめ、このページの情報は、</li> </ul>                                                  | *ールにもあれらせいます。                    | の<br>場                                   |  |  |  |  |
| 申請先                                                                                | 高岡市                              |                                          |  |  |  |  |
| 手続名                                                                                | 【利用認定申請】高岡市乳児等通酬支援事業利用認定申請       | <u>手続案</u> こ<br>ち                        |  |  |  |  |
| 受付結果                                                                               |                                  | ē.                                       |  |  |  |  |
| 受付日時                                                                               | 2024年09月09日 17時56分               |                                          |  |  |  |  |
| 受付番号                                                                               | 110631                           |                                          |  |  |  |  |
|                                                                                    |                                  |                                          |  |  |  |  |
|                                                                                    | 申請履歴を表示する                        |                                          |  |  |  |  |
|                                                                                    |                                  |                                          |  |  |  |  |
| 由速要控支保存 由语                                                                         | ■の焼うをダウンロード ,ます                  |                                          |  |  |  |  |
| 〒11日12八1末1日 〒1月                                                                    | SOTTE 200 1003                   | 🛛 🗛 👀 🕞 🚜 CAPE                           |  |  |  |  |

②再申請していただいた内容に不備がなければ、審査開始の連絡が1-2で登録いただいたメールアドレスに届きます。

【件名】【電子申請】審査開始のお知らせ

【差出人】 富山県電子申請サービス <u>shinsei-toyama@pref.toyama.lg.jp</u>

| このたびは富山県電子申請サービスを<br>ご利用いただきありがとうございます。<br>お客様からいただいた申請について、次の通り審査を開始しました<br>のでお知らせいたします。 |
|-------------------------------------------------------------------------------------------|
| 【申請先】 高岡市<br>【手続き名】【利用認定申請】高岡市乳児等通園支援事業利用認定申請<br>【受付日時】                                   |

## 5 審査の完了

審査が完了したら、1-2で登録いただいたメールアドレス宛に審査完了についてのメ ールが送信されます。

※受信までに1分程度かかることがございます。

【件名】【電子申請】審査完了のお知らせ

【差出人】 富山県電子申請サービス <u>shinsei-toyama@pref.toyama.lg.jp</u>

\_\_\_\_\_ \_\_\_\_\_ このメールは「富山県電子申請サービス」 にご登録いただいたお客様のアドレスにお送りしています。 返信メールでお問い合わせいただいても、お答えができませんので あらかじめご了承願います。 このたびは富山県電子申請サービスを ご利用いただきありがとうございます。 お客様からいただいた申請について、審査が完了いたしましたので 次のとおりお知らせいたします。 【申請先】 高岡市 【手続名】 【利用認定申請】高岡市乳児等通園支援事業利用認定申請 【受付日時】 \_\_\_\_\_\_ 【受付番号】 \_\_\_\_\_ 【審査完了日時】 【審査結果】審査が完了いたしました。 -----

後日「利用認定通知書」又は「利用不認定通知書」を申請者住所宛に郵送いたします。